TO: EPSON 愛用者 FROM: EPSON 客服中心 主題敘述: Windows 8 如何設定 Wi-Fi Direct mode 連線至印表機

適用機型:

WF-2631 / WF-2651 / WF-3621 / WF-7111 / WF-7611 WF-100 / WF-5621 / WF-5191 / WF-M5191 / WF-6091 XP-701 / XP-721 / XP-422 / XP-442 WorkForce Pro WF-8591 / WorkForce Pro WF-R5691 / WorkForce Pro WF-R8591 L565 / L455 / L655 / L605

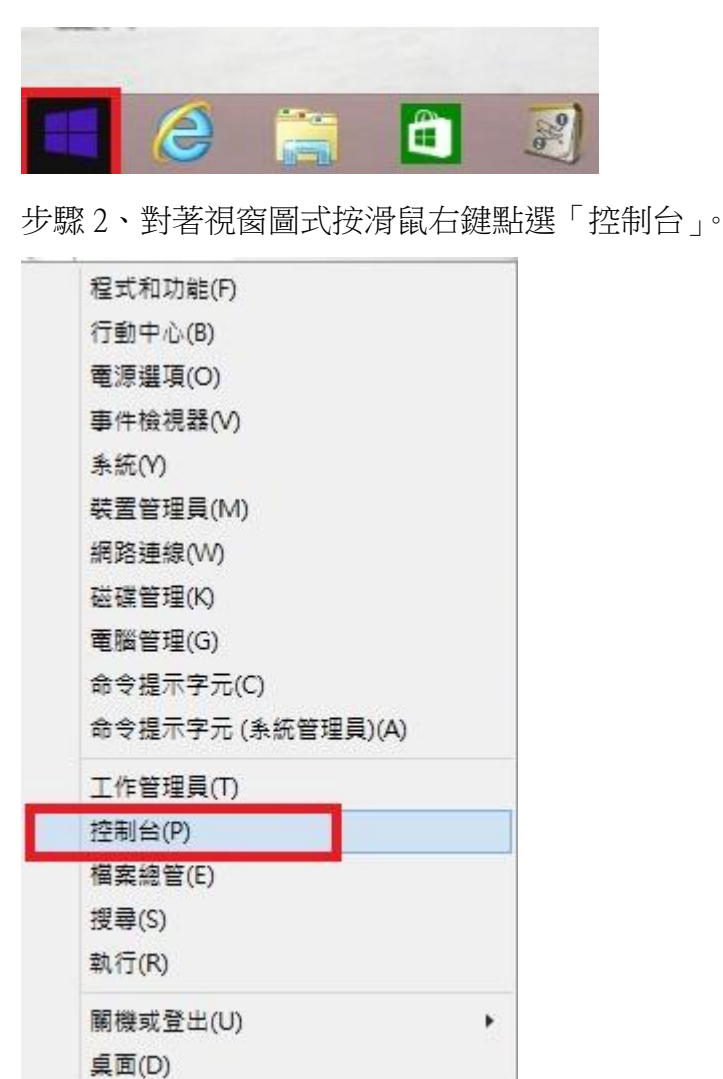

步驟1、進入桌面模式,滑鼠游標移至左下角視窗圖式。

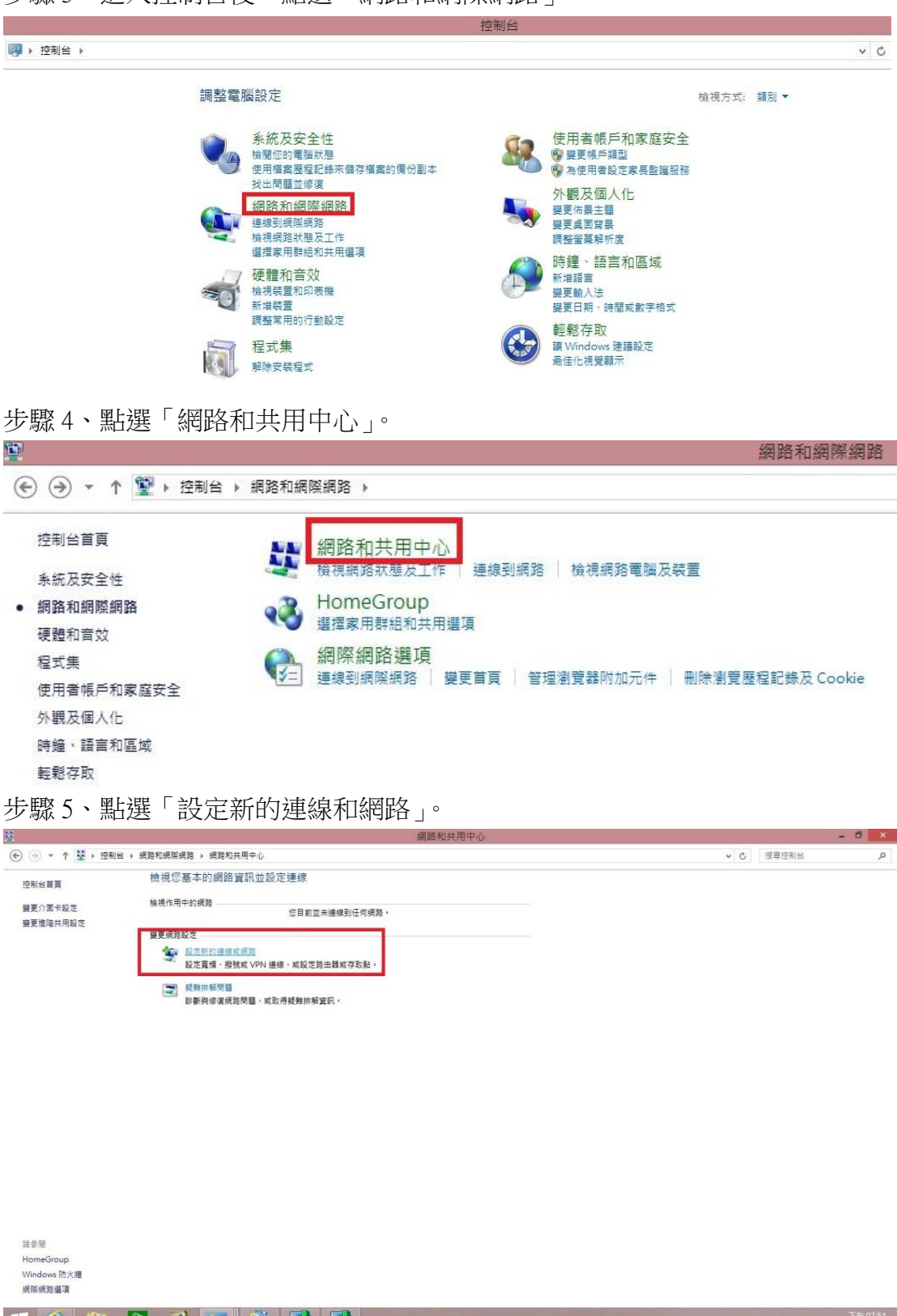

步驟3、進入控制台後,點選「網路和網際網路」。

🛋 🙆 🚞 🔄 🧃 🐺 📑 📑

▲ ● ● ● ▲ ● <sup>下午 07:51</sup> 2015/4/19 步驟6、進入到設定連線或網路的畫面,直接點選「手動連線到無線網路」。

| 選擇連線選項                               |           |
|--------------------------------------|-----------|
| 建線到網際網路 設定寬頻或撥號連線以連線到網際網路。           |           |
| <b>設定新網路</b><br>設定新的路由器或存取點。         |           |
| 手動連線到無線網路<br>請連線到隱藏的網路或建立新的無線設定檔。    |           |
| ● 連線到工作地點<br>設定撥號或 VPN 連線以連線到您的工作地點。 |           |
|                                      |           |
|                                      | 下一步(N) 取消 |

步驟7、輸入印表機設定好的的SSID名稱,加密模式選取「WPA2-Personal」,並將印表機產生的金鑰填入。

| 網路名稱(E):  | DIRECT-muEPSONE2     |   |            |  |
|-----------|----------------------|---|------------|--|
| 安全性類型(S): | WPA2-Personal        | ~ |            |  |
| 加密類型(R):  | AES                  | Ŷ |            |  |
| 安全性金銷(C): |                      |   | ]] 隱藏字元(H) |  |
| ✓ 自動啟動這個通 | ŧ線(T)<br>聲,還是進行連線(O) |   |            |  |

步驟8、之後點選桌面右下角的無線符號。

afil 🕼

步驟9、選取印表機的 Wi-Fi Direct SSID 即可連線。

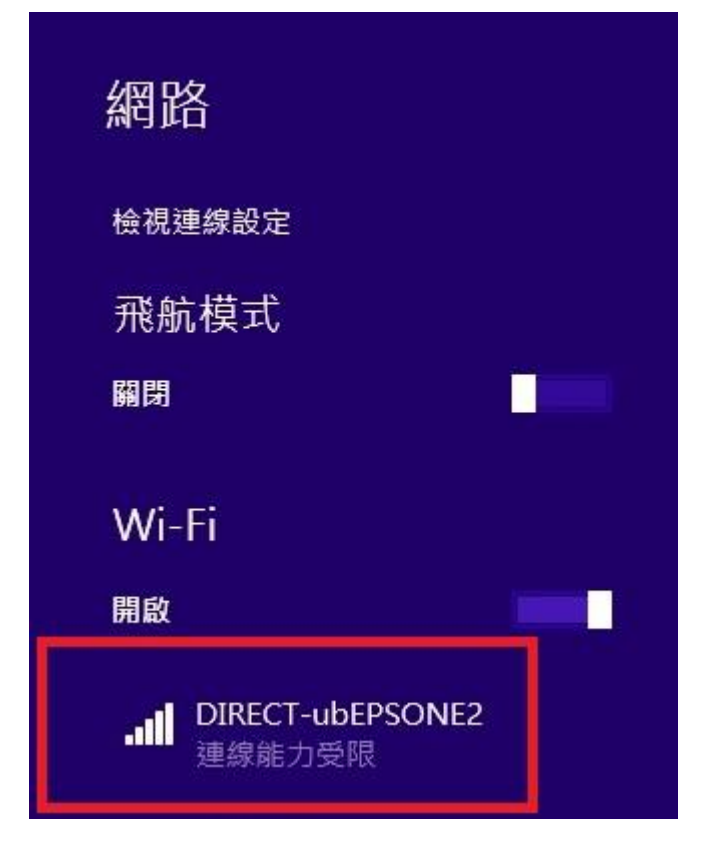